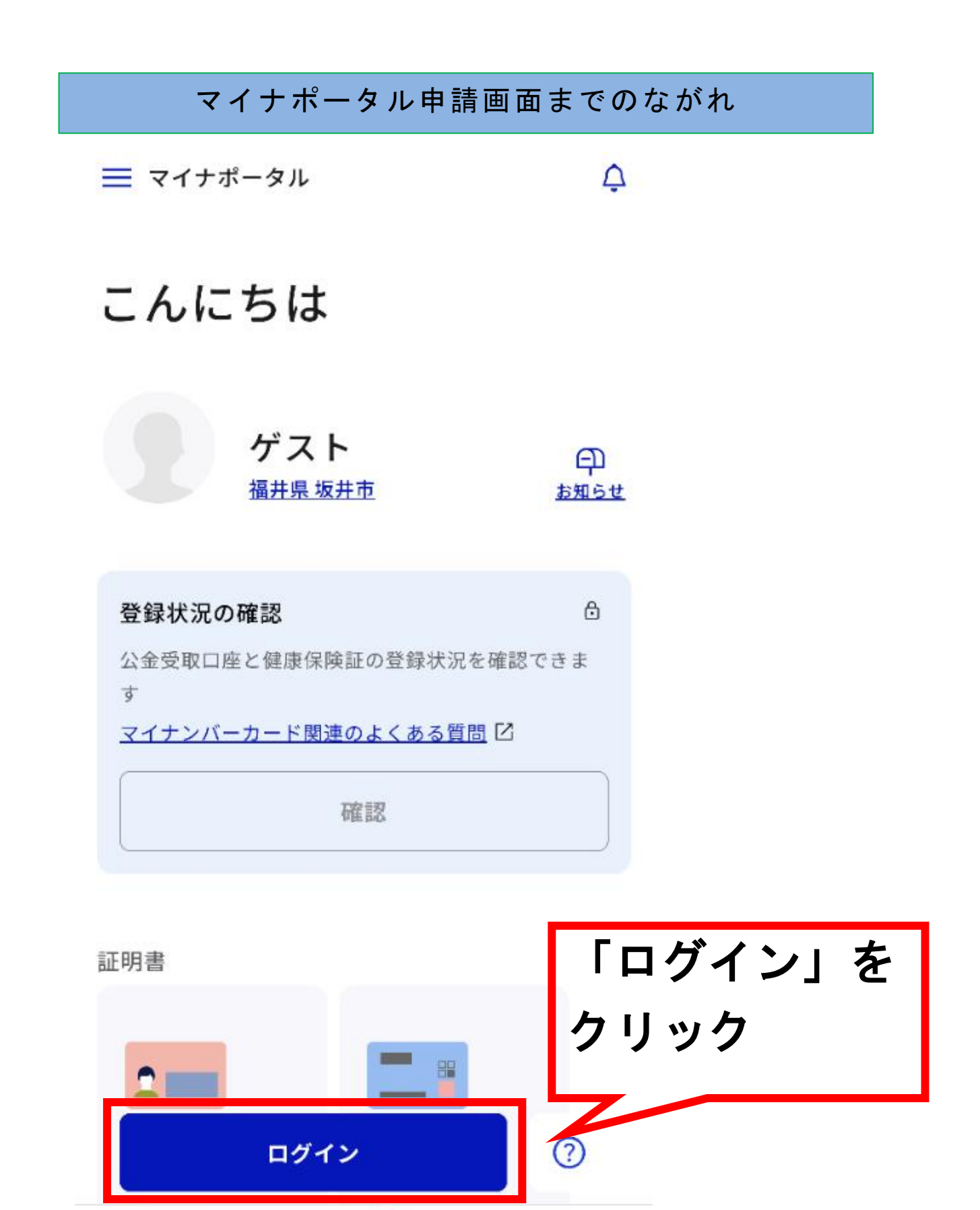

Ē 🥹

やること

•

ホーム

Q

さがす

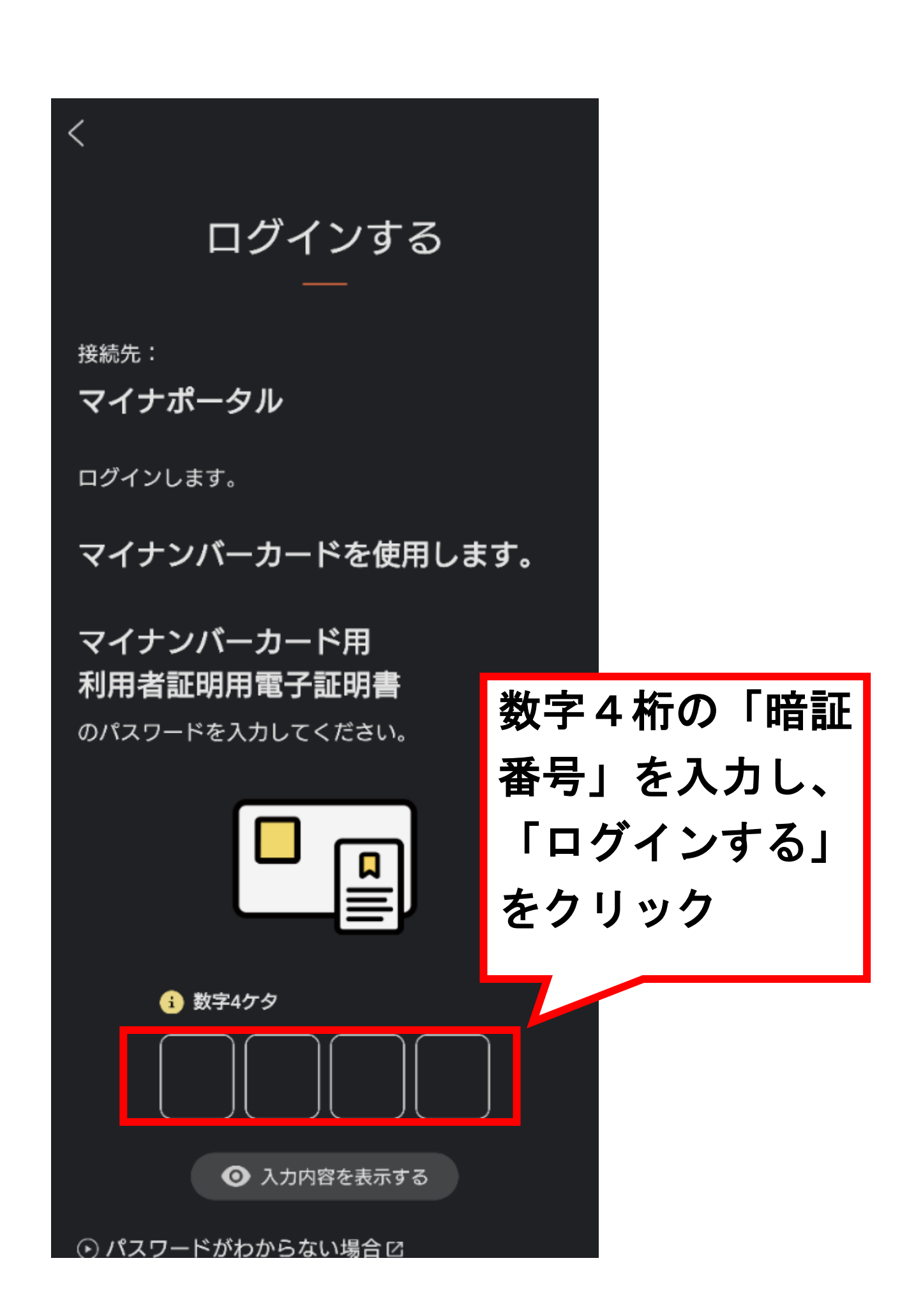

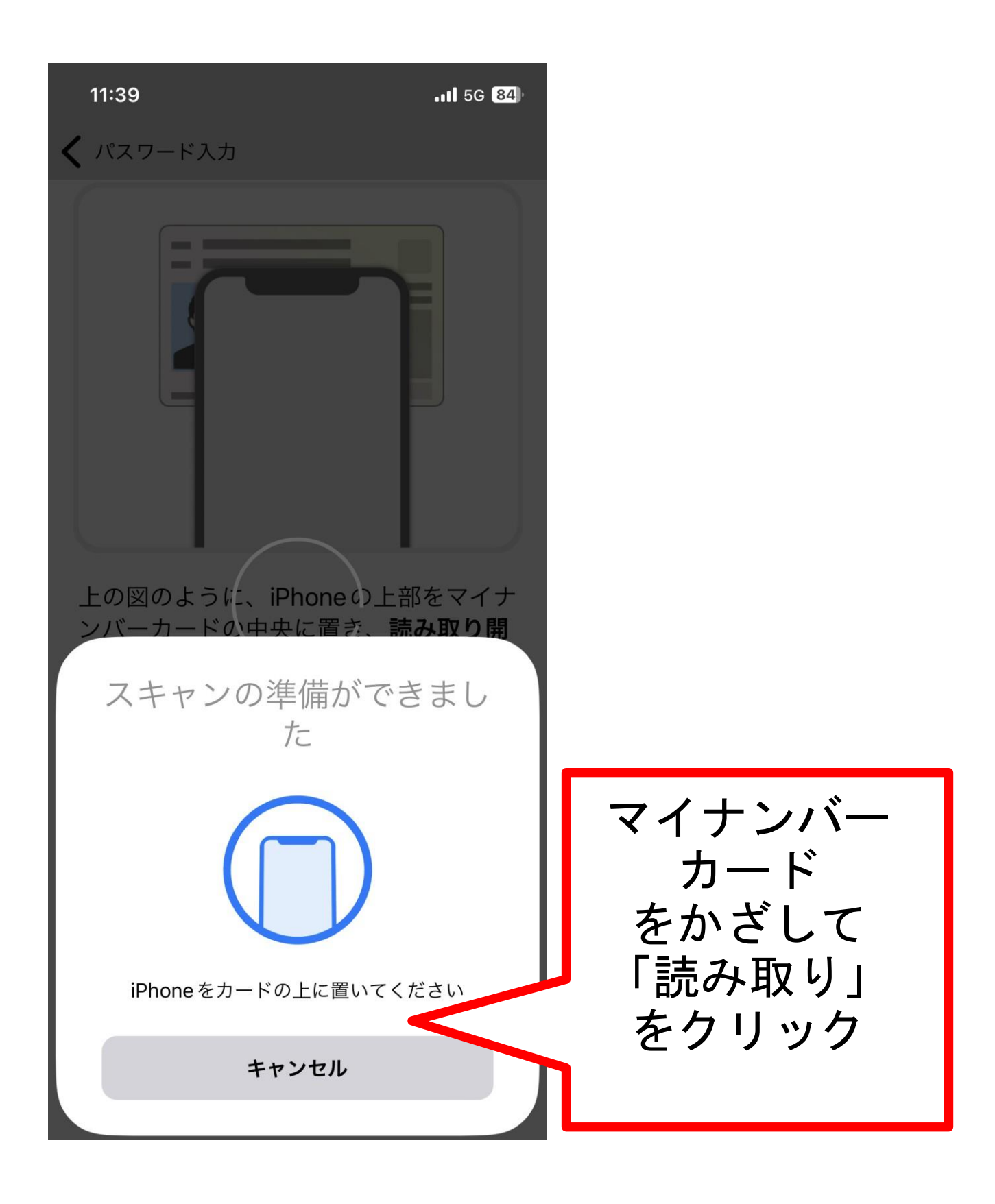

**■** マイナポータル

## おかえりなさい

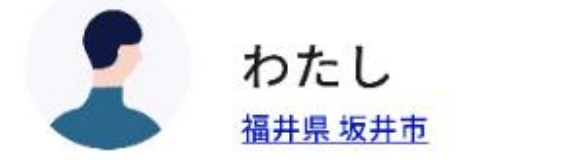

| <b>д</b> 2 |
|------------|
| お知らせ       |

Ą

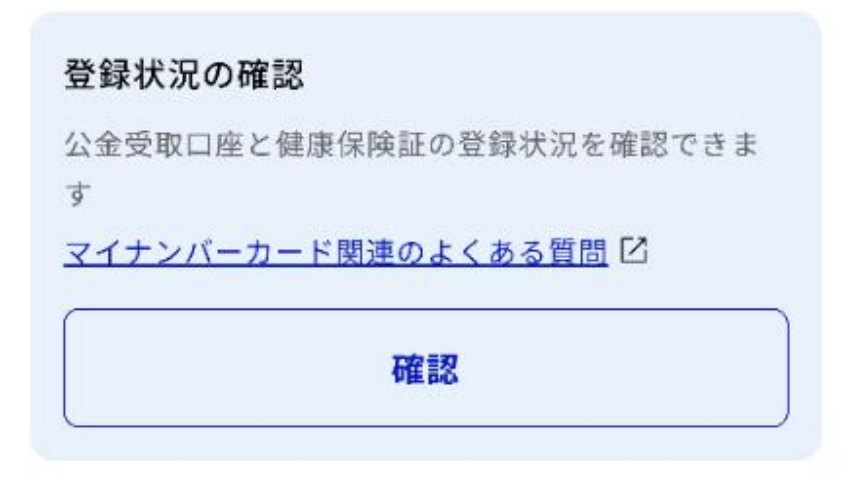

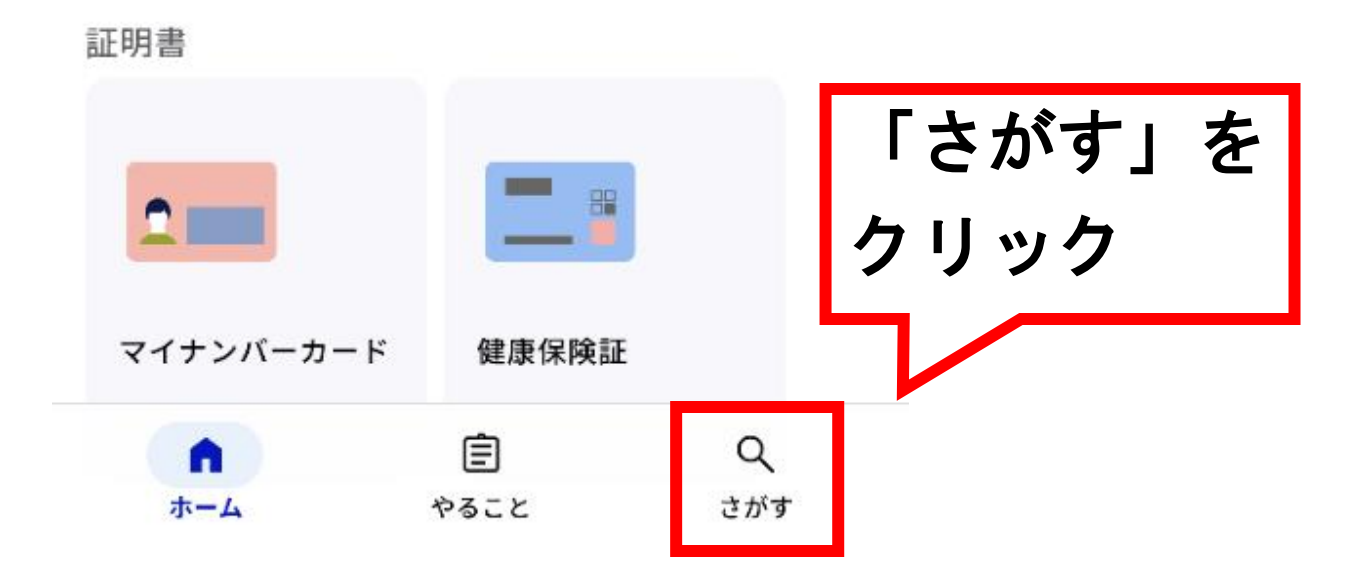

## さがす

## <u>福井県 坂井市</u>

¢

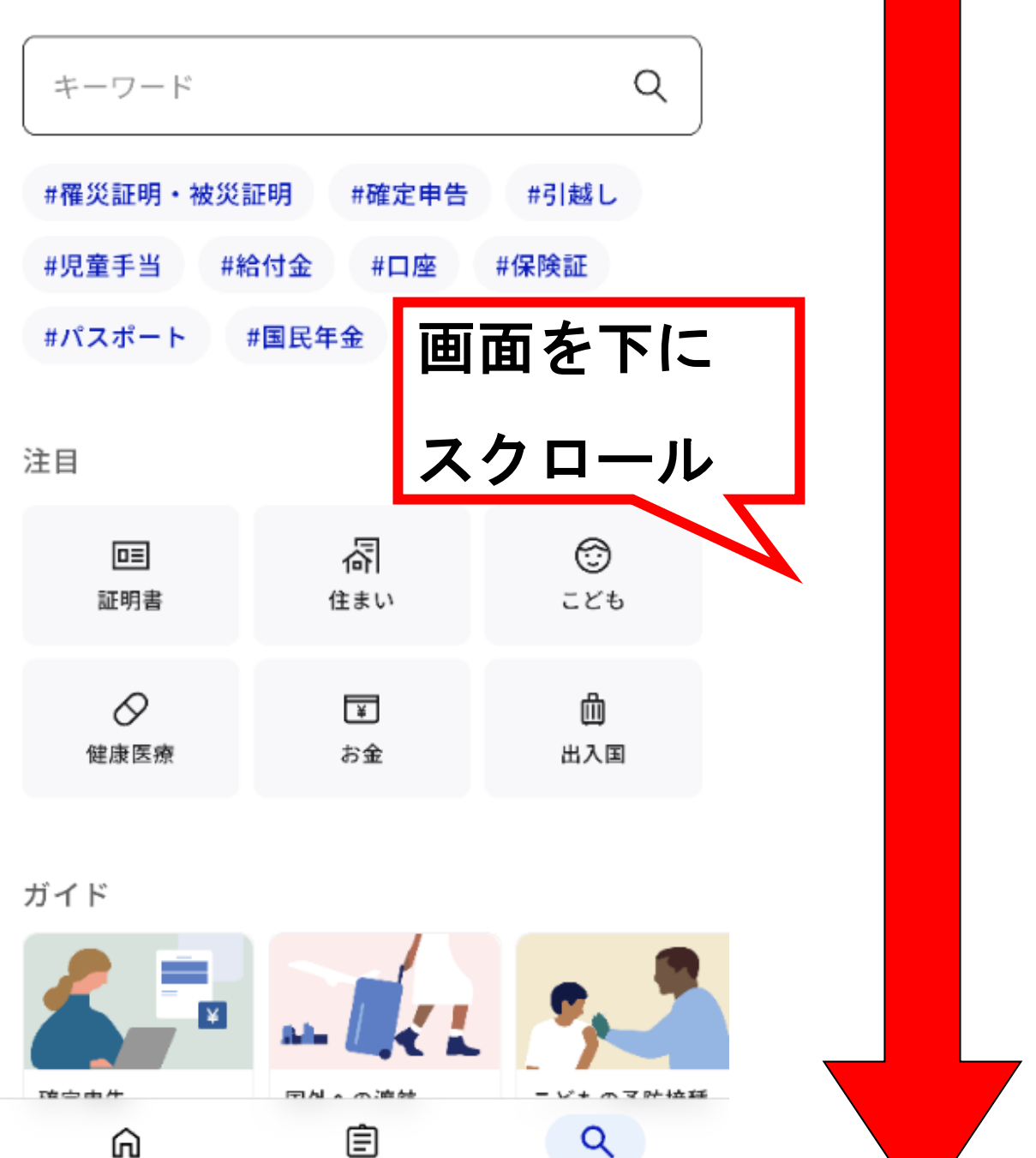

さがす

ホーム

やること

| カテゴリから検索     |                                       |
|--------------|---------------------------------------|
| 妊娠・出産        | >                                     |
| 子育て          | >                                     |
| 引越し・住まい      |                                       |
| 高齢者・介護       | 甲請9る「カナ<br>ゴリ」を選択                     |
| ご不幸          | 例)今回は住民票を選択                           |
| 戸籍・住民票・印鑑登録等 | · · · · · · · · · · · · · · · · · · · |
| 税            | >                                     |
| 国民健康保険       | >                                     |
| 健康・医療        | >                                     |
| 防災・被災者支援     | >                                     |
| 救急・消防        | >                                     |
| 合            | Q<br>さがす                              |

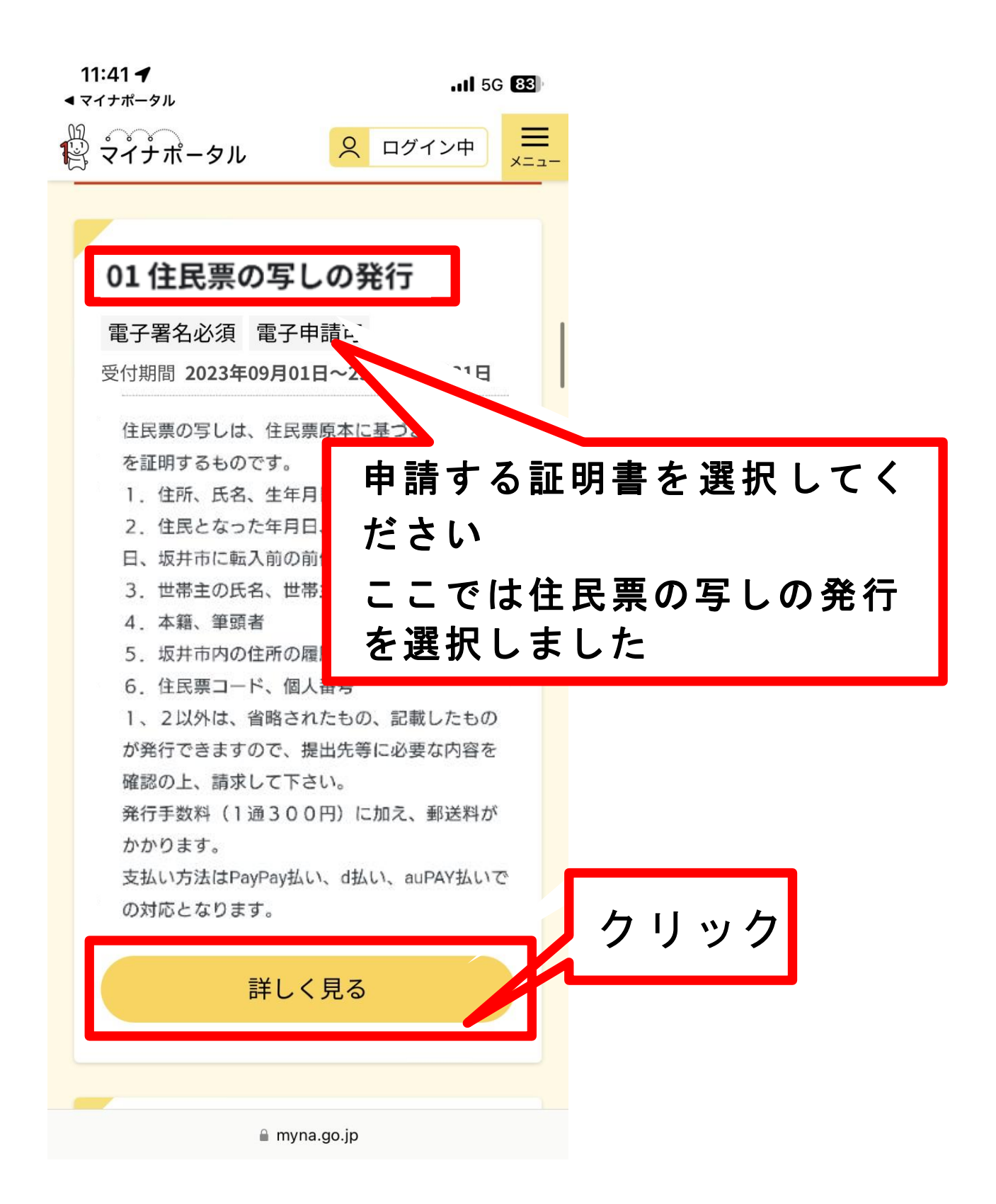

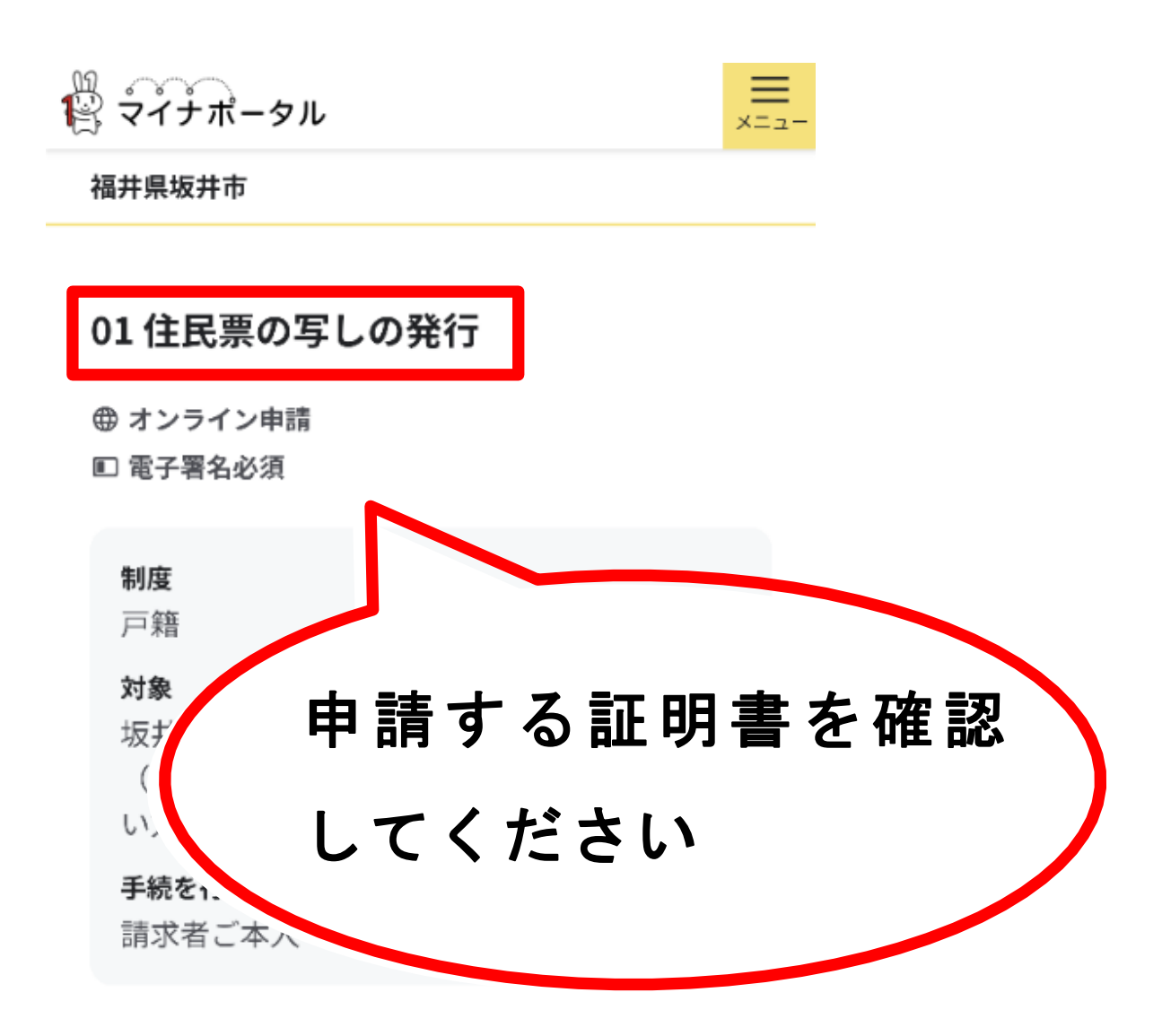

- 概要

住民票の写しは、住民票原本に基づき次の事項を 証明するものです。 1.住所、氏名、生年月日、性別 2.住民となった年 坂井市に転入前の前 3.世帯主の氏名、 ・ サーモー **申請する」をクリック**